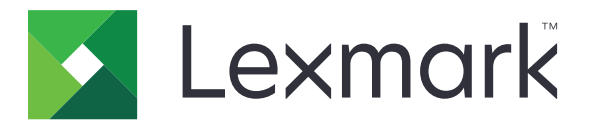

# Ασφαλείς εργασίες εκτύπωσης σε αναμονή

Έκδοση 3.0

Οδηγός διαχειριστή

Ιανουάριος 2016

www.lexmark.com

# Περιεχόμενα

| Ιστορικό αλλαγών                                                               | 3    |
|--------------------------------------------------------------------------------|------|
| Επισκόπηση                                                                     | 4    |
| Λίστα ελέγχων ετοιμότητας για μαζική εγκατάσταση                               | 5    |
| Διαμόρφωση των ρυθμίσεων του εκτυπωτή                                          | 6    |
| Πρόσβαση στον Embedded Web Server                                              | 6    |
| Ασφαλής πρόσβαση στην εφαρμογή                                                 | 6    |
| Περιορισμός δημόσιας πρόσβασης στην εφαρμογή                                   | 6    |
| Να επιτρέπεται στους χρήστες η πρόσβαση στην εφαρμογή                          | 6    |
| Περιορισμός προβολής εργασιών σε αναμονή από μη εξουσιοδοτημένους χρήστες      | 7    |
| Μετατροπή εργασιών εκτύπωσης σε ασφαλείς εργασίες εκτύπωσης σε αναμονή         | 7    |
| Εμφάνιση ασφαλών εφαρμογών ή λειτουργιών στην αρχική οθόνη                     | 7    |
| Ρύθμιση παραμέτρων της εφαρμογής                                               | 8    |
| Διαμόρφωση των ρυθμίσεων της εφαρμογής "Ασφαλείς εργασίες εκτύπωσης σε αναμονή | "8   |
| Εισαγωγή ή εξαγωγή αρχείου ρύθμισης παραμέτρων                                 | 8    |
| Προσαρμογή του εικονιδίου της εφαρμογής                                        | 8    |
| Χρήση της εφαρμογής                                                            | 9    |
| Εκτύπωση εργασιών σε αναμονή                                                   | 9    |
| Αντιμετώπιση προβλημάτων                                                       | 11   |
| Σφάλμα εφαρμογής                                                               | 11   |
| Σωάλμα άδειας χρήσης                                                           | 11   |
|                                                                                | 12   |
| Δεν υπάρχουν διαθέσιμες εργασίες εκτύπωσης για το χρήστη                       | 13   |
|                                                                                |      |
| Σημειώσεις                                                                     | . 14 |
| Ευρετήριο                                                                      | 15   |

# Ιστορικό αλλαγών

## Ιανουάριος 2016

• Αρχική έκδοση εγγράφου για πολυλειτουργικά προϊόντα με οθόνη αφής τύπου tablet

# Επισκόπηση

Χρησιμοποιήστε την εφαρμογή για να επιτρέψετε σε εξουσιοδοτημένους χρήστες την προβολή ή την απελευθέρωση εργασιών εκτύπωσης σε αναμονή.

Για τη λειτουργία των χαρακτηριστικών ασφαλείας της εφαρμογής, απαιτείται μια λειτουργική μονάδα ελέγχου ταυτότητας ή μια μέθοδος σύνδεσης. Ένα παράδειγμα λειτουργικής μονάδας ελέγχου ταυτότητας είναι το πρόγραμμα-πελάτης ελέγχου ταυτότητας έξυπνης κάρτας. Για περισσότερες πληροφορίες, ανατρέξτε στον οδηγό Οδηγός διαχειριστή προγράμματος-πελάτη ελέγχου ταυτότητας έξυπνης κάρτας.

Αυτό το έγγραφο παρέχει οδηγίες σχετικά με τον τρόπο ρύθμισης παραμέτρων, χρήσης και αντιμετώπισης προβλημάτων της εφαρμογής.

# Λίστα ελέγχων ετοιμότητας για μαζική εγκατάσταση

Ανάλογα με τη μέθοδο σύνδεσης που χρησιμοποιείται, πρέπει να έχει εγκατασταθεί και διαμορφωθεί στον εκτυπωτή ένα από τα παρακάτω:

Λειτουργική μονάδα ελέγχου ταυτότητας

🔲 Τοπικός λογαριασμός

Ο Λογαριασμός δικτύου

Αν χρησιμοποιείται το πρόγραμμα-πελάτης Έλεγχος ταυτότητας έξυπνης κάρτας ως λειτουργική μονάδα ελέγχου ταυτότητας, τα ακόλουθα πρέπει να έχουν εγκατασταθεί και διαμορφωθεί στον εκτυπωτή:

Πρόγραμμα-πελάτης Έλεγχος ταυτότητας έξυπνης κάρτας

Ελεγχος ταυτότητας έξυπνης κάρτας

Πρόγραμμα οδήγησης έξυπνης κάρτας

Πιστοποιητικά CA (αρχείο .cer)

**Σημείωση:** Για περισσότερες πληροφορίες, ανατρέξτε στον Οδηγό διαχειριστή προγράμματος-πελάτη Ελέγχου ταυτότητας έξυπνης κάρτας.

# Διαμόρφωση των ρυθμίσεων του εκτυπωτή

Μπορεί να χρειαστείτε δικαιώματα διαχειριστή για να ρυθμίσετε τις παραμέτρους της εφαρμογής.

## Πρόσβαση στον Embedded Web Server

- 1 Εξασφαλίστε τη διεύθυνση IP του εκτυπωτή. Κάντε ένα από τα εξής:
  - Εντοπίστε τη διεύθυνση IP στο επάνω μέρος της αρχικής οθόνης του εκτυπωτή.
  - Στην αρχική οθόνη του εκτυπωτή, αγγίξτε τις επιλογές Ρυθμίσεις > Δίκτυο/Θύρες > Επισκόπηση δικτύου.
- 2 Ανοίξτε ένα πρόγραμμα περιήγησης στο Web και πληκτρολογήστε τη διεύθυνση IP του εκτυπωτή.

# Ασφαλής πρόσβαση στην εφαρμογή

## Περιορισμός δημόσιας πρόσβασης στην εφαρμογή

- 1 Από τον Embedded Web Server, κάντε κλικ στις επιλογές Ρυθμίσεις > Ασφάλεια > Μέθοδοι σύνδεσης.
- 2 Από την ενότητα Δημόσια, κάντε κλικ στην επιλογή Διαχείριση δικαιωμάτων.
- 3 Αναπτύξτε το στοιχείο Εφαρμογές, και στη συνέχεια, καταργήστε την επιλογή Ασφαλείς εργασίες εκτύπωσης σε αναμονή.

**Σημείωση:** Για να περιορίσετε τη δημόσια πρόσβαση στην ενσωματωμένη εφαρμογή "Εργασίες σε αναμονή", αναπτύξτε το στοιχείο **Πρόσβαση στη λειτουργία** και, στη συνέχεια, καταργήστε την επιλογή **Πρόσβαση στις εργασίες σε αναμονή**.

4 Κάντε κλικ στο Αποθήκευση.

## Να επιτρέπεται στους χρήστες η πρόσβαση στην εφαρμογή

- 1 Από τον Embedded Web Server, κάντε κλικ στις επιλογές Ρυθμίσεις > Ασφάλεια > Μέθοδοι σύνδεσης.
- 2 Ακολουθήστε ένα από τα εξής:
  - Στην ενότητα "Τοπικοί λογαριασμοί", πατήστε **Διαχείριση ομάδας/δικαιωμάτων**.
  - Στην ενότητα "Λογαριασμοί δικτύου", πατήστε Διαχείριση ομάδας/δικαιωμάτων δίπλα από τη μέθοδο σύνδεσης.
  - Στην ενότητα "Πρόσθετες μέθοδοι σύνδεσης", πατήστε Διαχείριση δικαιωμάτων δίπλα στη λειτουργική μονάδα ελέγχου ταυτότητας.
- 3 Κάντε κλικ στην ομάδα χρηστών που χρειάζεται πρόσβαση στην εφαρμογή.

**Σημείωση:** Για να διαμορφώσετε το προεπιλεγμένο δικαίωμα χρήστη, πατήστε Όλοι οι χρήστες.

4 Αναπτύξτε το στοιχείο Εφαρμογές, και στη συνέχεια, επιλέξτε Ασφαλείς εργασίες εκτύπωσης σε αναμονή.

Σημείωση: Μπορείτε να επιλέξετε περισσότερες λειτουργίες ανάλογα με τις ανάγκες των χρηστών.

5 Κάντε κλικ στο Αποθήκευση.

## Περιορισμός προβολής εργασιών σε αναμονή από μη εξουσιοδοτημένους χρήστες

Η ενσωματωμένη εφαρμογή "Εργασίες σε αναμονή" μπορεί να χρησιμοποιηθεί για την προβολή όλων των εργασιών σε αναμονή στον εκτυπωτή. Μετά τη ρύθμιση της εφαρμογής "Ασφαλείς εργασίες εκτύπωσης σε αναμονή", καταργήστε το εικονίδιο "Εργασίες σε αναμονή" από την αρχική οθόνη του εκτυπωτή.

- 1 Από τον Embedded Web Server, πατήστε Ρυθμίσεις > Συσκευή > Ορατά εικονίδια της αρχικής οθόνης.
- 2 Καταργήστε την επιλογή Εργασίες σε αναμονή.
- 3 Κάντε κλικ στο Αποθήκευση.

# Μετατροπή εργασιών εκτύπωσης σε ασφαλείς εργασίες εκτύπωσης σε αναμονή

- 1 Από τον Embedded Web Server, πατήστε Ρυθμίσεις > Ασφάλεια > Παράμετροι εμπιστευτικής εκτύπωσης.
- 2 Επιλέξτε Να απαιτείται αναμονή όλων των εργασιών.
- 3 Κάντε κλικ στο Αποθήκευση.

# Εμφάνιση ασφαλών εφαρμογών ή λειτουργιών στην αρχική οθόνη

Από προεπιλογή, οι ασφαλείς εφαρμογές ή λειτουργίες αποκρύπτονται από την αρχική οθόνη του εκτυπωτή.

- 1 Από τον Embedded Web Server, κάντε κλικ στις επιλογές Ρυθμίσεις > Ασφάλεια > Διάφορα.
- 2 Στο μενού Προστατευμένες λειτουργίες επιλέξτε Εμφάνιση.
- 3 Κάντε κλικ στο Save (Αποθήκευση).

# Ρύθμιση παραμέτρων της εφαρμογής

Μπορεί να χρειαστείτε δικαιώματα διαχειριστή για να ρυθμίσετε τις παραμέτρους της εφαρμογής.

## Διαμόρφωση των ρυθμίσεων της εφαρμογής "Ασφαλείς εργασίες εκτύπωσης σε αναμονή"

1 Από τον Embedded Web Server, μεταβείτε στη σελίδα ρύθμισης παραμέτρων για την εφαρμογή:

Εφαρμογές > Ασφαλείς εργασίες εκτύπωσης σε αναμονή > Διαμόρφωση

- 2 Στην ενότητα "Επιλογές απελευθέρωσης", διαμορφώστε τις ρυθμίσεις.
  - Μέθοδος απελευθέρωσης—Καθορισμός του τρόπου εκτύπωσης των εργασιών σε αναμονή.
  - Εμφάνιση των εργασιών εκτύπωσης με ταξινόμηση κατά—Καθορισμός του τρόπου εμφάνισης των εργασιών εκτύπωσης στην οθόνη.
- 3 Κάντε κλικ στην επιλογή Εφαρμογή.

# Εισαγωγή ή εξαγωγή αρχείου ρύθμισης παραμέτρων

**Σημείωση:** Με την εισαγωγή αρχείων ρύθμισης παραμέτρων αντικαθίστανται οι υπάρχουσες ρυθμίσεις παραμέτρων της εφαρμογής.

1 Από τον Embedded Web Server, μεταβείτε στη σελίδα ρύθμισης παραμέτρων για την εφαρμογή:

Εφαρμογές > Ασφαλείς εργασίες εκτύπωσης σε αναμονή > Διαμόρφωση

2 Κάντε κλικ στην επιλογή Εισαγωγή ή Εξαγωγή.

# Προσαρμογή του εικονιδίου της εφαρμογής

1 Από τον Embedded Web Server, μεταβείτε στη σελίδα ρύθμισης παραμέτρων για την εφαρμογή:

Εφαρμογές > Ασφαλείς εργασίες εκτύπωσης σε αναμονή > Διαμόρφωση

- 2 Καθορίστε το κείμενο και την εικόνα που θέλετε να εμφανίζονται στην αρχική οθόνη σας.
- **3** Κάντε κλικ στην επιλογή **Εφαρμογή**.

**Σημείωση:** Για περισσότερες πληροφορίες, δείτε τη βοήθεια που εμφανίζεται όταν τοποθετείτε το δείκτη του ποντικιού πάνω από το στοιχείο.

# Χρήση της εφαρμογής

## Εκτύπωση εργασιών σε αναμονή

#### Σημειώσεις:

- Φροντίστε ώστε να γίνει μετατροπή των τυπικών εργασιών εκτύπωσης σε ασφαλείς εργασίες εκτύπωσης σε αναμονή. Για περισσότερες πληροφορίες, δείτε <u>"Μετατροπή εργασιών εκτύπωσης σε</u> ασφαλείς εργασίες εκτύπωσης σε αναμονή" στη σελίδα 7.
- Όταν χρησιμοποιείτε τη λειτουργία εκτύπωσης και αναμονής, βεβαιωθείτε ότι υποστηρίζεται από το πρόγραμμα οδήγησης εκτύπωσης. Για περισσότερες πληροφορίες, ανατρέξτε στη *Βοήθεια* προγράμματος οδήγησης εκτύπωσης. Μπορείτε να πραγματοποιήσετε λήψη του Ενιαίου προγράμματος οδήγησης εκτύπωσης Lexmark για Windows και του προγράμματος οδήγησης εκτύπωσης για Macintosh από τη διεύθυνση <u>www.lexmark.com</u>.
- 1 Αφού ανοίξετε ένα έγγραφο, πατήστε Αρχείο > Εκτύπωση.
- 2 Επιλέξτε έναν εκτυπωτή.

Σημείωση: Αν χρειάζεται, διαμορφώστε τις ρυθμίσεις εκτύπωσης.

- **3** Αν είναι απαραίτητο, χρησιμοποιήστε τη λειτουργία εκτύπωσης και αναμονής.
  - α Επιλέξτε τη λειτουργία εκτύπωσης και αναμονής.
    - Για χρήστες με Windows, πατήστε Ιδιότητες, Προτιμήσεις, Επιλογές ή Ρύθμιση και επιλέξτε Εκτύπωση και αναμονή.
    - Για χρήστες με Macintosh, επιλέξτε Print and Hold (Εκτύπωση και αναμονή) από το μενού επιλογών.
  - β Επιλέξτε τον τύπο εργασίας εκτύπωσης.
    - Παρακράτηση—Αποστολή εργασιών εκτύπωσης και αποθήκευσή τους στη μνήμη του εκτυπωτή για εκτύπωση αργότερα.
    - Επαλήθευση—Εκτύπωση του πρώτου αντιγράφου της εργασίας εκτύπωσης πολλαπλών αντιγράφων για επιβεβαίωση. Τα υπόλοιπα αντίγραφα τίθενται σε αναμονή έως ότου εκτυπωθούν ή ακυρωθούν.
    - Επανάληψη—Άμεση εκτύπωση της εργασίας και αποθήκευση αντιγράφου στη μνήμη του εκτυπωτή, ώστε να εκτυπωθούν περισσότερα αντίγραφα αργότερα.

**Σημείωση:** Η εφαρμογή "Ασφαλείς εργασίες εκτύπωσης σε αναμονή" δεν υποστηρίζει εμπιστευτικές εργασίες εκτύπωσης.

- γ Πληκτρολογήστε το όνομα χρήστη από τον κατάλογο LDAP που σχετίζεται με την εργασία εκτύπωσης.
- 4 Κάντε κλικ στο κουμπί ΟΚ ή Εκτύπωση.
- 5 Από την αρχική οθόνη του εκτυπωτή, συνδεθείτε στο λογαριασμό σας και αγγίξτε το εικονίδιο της εφαρμογής.

#### Σημειώσεις:

- Βεβαιωθείτε ότι χρησιμοποιείται ο ίδιος λογαριασμός κατά τη σύνδεση στον εκτυπωτή και την αποστολή των εργασιών εκτύπωσης.
- Ανάλογα με τη διαμόρφωση της εφαρμογής, όλες οι εργασίες στην ουρά απελευθέρωσης εκτύπωσης μπορεί να εκτυπωθούν αυτόματα όταν αγγίξετε το εικονίδιο της εφαρμογής. Για

περισσότερες πληροφορίες, δείτε <u>"Διαμόρφωση των ρυθμίσεων της εφαρμογής 'Ασφαλείς εργασίες</u> εκτύπωσης σε αναμονή'' στη σελίδα 8.

- 6 Αν σας ζητηθεί, πληκτρολογήστε τα διαπιστευτήρια ελέγχου ταυτότητας.
- 7 Επιλέξτε την εργασία ή τις εργασίες που θέλετε να εκτυπώσετε και, στη συνέχεια, καθορίστε τον αριθμό των αντιγράφων που θα εκτυπώσετε.
- 8 Πατήστε την επιλογή Εκτύπωση.

# Αντιμετώπιση προβλημάτων

## Σφάλμα εφαρμογής

Εφαρμόστε μία ή περισσότερες από τις εξής λύσεις:

#### Ελέγξτε το αρχείο καταγραφής διαγνωστικών

- 1 Ανοίξτε ένα πρόγραμμα περιήγησης στο Web και, στη συνέχεια, πληκτρολογήστε IP/se, όπου IP είναι η διεύθυνση IP του εκτυπωτή.
- 2 Πατήστε Ενσωματωμένες λύσεις > Αρχείο καταγραφής.
- 3 Αναλύστε το αρχείο καταγραφής και κατόπιν επιλύστε το πρόβλημα.

#### Επικοινωνήστε με τον πάροχο της λύσης

Εάν εξακολουθείτε να μην μπορείτε να επιλύσετε το πρόβλημα, επικοινωνήστε με τον πάροχο της λύσης.

## Σφάλμα άδειας χρήσης

Εφαρμόστε μία ή περισσότερες από τις εξής λύσεις:

#### Βεβαιωθείτε ότι η άδεια χρήσης είναι ενημερωμένη

- 1 Κάντε ένα από τα εξής:
  - Από τον Embedded Web Server, πατήστε Ρυθμίσεις > Ιστορικό διαμόρφωσης > Εφαρμογές και πακέτα.
  - Ανοίξτε ένα πρόγραμμα περιήγησης στο Web και πληκτρολογήστε http://διεύθυνση
    *IP*/webservices/vcc/licenses, όπου το τμήμα διεύθυνση IP είναι η διεύθυνση IP του εκτυπωτή.
- 2 Ελέγξτε την κατάσταση της άδειας χρήσης της εφαρμογής από τη λίστα.

**Σημείωση:** Για περισσότερες πληροφορίες σχετικά με τις άδειες χρήσης, επικοινωνήστε με τον αντιπρόσωπο της Lexmark.

#### Επικοινωνήστε με τον πάροχο της λύσης

Εάν εξακολουθείτε να μην μπορείτε να επιλύσετε το πρόβλημα, επικοινωνήστε με τον πάροχο της λύσης.

# Δεν μπορεί να προσδιοριστεί το αναγνωριστικό χρήστη

Αυτό το σφάλμα υποδεικνύει ότι η μέθοδος σύνδεσης σε τοπικό λογαριασμό, λογαριασμό δικτύου ή λειτουργική μονάδα ελέγχου ταυτότητας δεν ορίζει το αναγνωριστικό χρήστη για την περίοδο λειτουργίας. Εφαρμόστε μία ή περισσότερες από τις εξής λύσεις:

#### Βεβαιωθείτε ότι η εφαρμογή είναι ασφαλής

Για περισσότερες πληροφορίες, δείτε <u>"Διαμόρφωση των ρυθμίσεων της εφαρμογής 'Ασφαλείς εργασίες</u> εκτύπωσης σε αναμονή" στη σελίδα 8.

#### Βεβαιωθείτε ότι έχει οριστεί σωστά το αναγνωριστικό χρήστη για την περίοδο

#### λειτουργίας

Από τον Embedded Web Server, κάντε ένα από τα εξής:

#### Χρησιμοποιώντας μια μέθοδο σύνδεσης σε τοπικό λογαριασμό

- 1 Πατήστε Ρυθμίσεις > Ασφάλεια > Μέθοδοι σύνδεσης.
- Στην ενότητα "Τοπικοί λογαριασμοί", κάντε κλικ στον τύπο τοπικού λογαριασμού και, στη συνέχεια, βεβαιωθείτε ότι ο λογαριασμός διαθέτει ένα όνομα χρήστη.
- **3** Κάντε κλικ στο **Αποθήκευση**.

#### Χρησιμοποιώντας μια μέθοδο σύνδεσης σε λογαριασμό δικτύου

- 1 Πατήστε Ρυθμίσεις > Ασφάλεια > Μέθοδοι σύνδεσης.
- Στην ενότητα "Λογαριασμοί δικτύου", κάντε κλικ στο λογαριασμό δικτύου και, στη συνέχεια, βεβαιωθείτε ότι ο λογαριασμός έχει το σωστό αναγνωριστικό χρήστη. Για περισσότερες πληροφορίες, επικοινωνήστε με το διαχειριστή του συστήματος.
- **3** Κάντε κλικ στο **Αποθήκευση**.

#### Χρησιμοποιώντας μια λειτουργική μονάδα ελέγχου ταυτότητας

- 1 Πατήστε Εφαρμογές.
- **2** Επιλέξτε τη λειτουργική μονάδα ελέγχου ταυτότητας και, στη συνέχεια, πατήστε **Διαμόρφωση**.
- 3 Ορίστε την κατάλληλη ρύθμιση για το αναγνωριστικό χρήστη περιόδου λειτουργίας.
- 4 Πατήστε Αποθήκευση ή Εφαρμογή.

#### Επικοινωνήστε με τον πάροχο της λύσης

Εάν εξακολουθείτε να μην μπορείτε να επιλύσετε το πρόβλημα, επικοινωνήστε με τον πάροχο της λύσης.

# Δεν υπάρχουν διαθέσιμες εργασίες εκτύπωσης για το χρήστη

Εφαρμόστε μία ή περισσότερες από τις εξής λύσεις:

#### Βεβαιωθείτε ότι οι εργασίες στέλνονται στον σωστό εκτυπωτή και ότι δεν έχουν λήξει

Ο χρήστης μπορεί να έχει στείλει τις εργασίες σε διαφορετικό εκτυπωτή ή οι εργασίες μπορεί να διαγράφηκαν αυτόματα γιατί δεν εκτυπώθηκαν εγκαίρως.

#### Βεβαιωθείτε ότι έχει οριστεί σωστά το αναγνωριστικό χρήστη για την περίοδο λειτουργίας

Από τον Embedded Web Server, κάντε ένα από τα εξής:

#### Χρησιμοποιώντας μια μέθοδο σύνδεσης σε τοπικό λογαριασμό

- 1 Πατήστε Ρυθμίσεις > Ασφάλεια > Μέθοδοι σύνδεσης.
- Στην ενότητα "Τοπικοί λογαριασμοί", κάντε κλικ στον τύπο τοπικού λογαριασμού και, στη συνέχεια, βεβαιωθείτε ότι ο λογαριασμός διαθέτει ένα όνομα χρήστη.
- **3** Κάντε κλικ στο **Αποθήκευση**.

#### Χρησιμοποιώντας μια μέθοδο σύνδεσης σε λογαριασμό δικτύου

- 1 Πατήστε Ρυθμίσεις > Ασφάλεια > Μέθοδοι σύνδεσης.
- Στην ενότητα "Λογαριασμοί δικτύου", κάντε κλικ στο λογαριασμό δικτύου και, στη συνέχεια, βεβαιωθείτε ότι ο λογαριασμός λαμβάνει το σωστό αναγνωριστικό χρήστη. Για περισσότερες πληροφορίες, επικοινωνήστε με το διαχειριστή του συστήματος.
- **3** Κάντε κλικ στο **Αποθήκευση**.

#### Χρησιμοποιώντας μια λειτουργική μονάδα ελέγχου ταυτότητας

- 1 Πατήστε Εφαρμογές.
- 2 Επιλέξτε τη λειτουργική μονάδα ελέγχου ταυτότητας και, στη συνέχεια, πατήστε Διαμόρφωση.
- 3 Ορίστε την κατάλληλη ρύθμιση για το αναγνωριστικό χρήστη περιόδου λειτουργίας.
- 4 Πατήστε Αποθήκευση ή Εφαρμογή.

#### Επικοινωνήστε με τον πάροχο της λύσης

Εάν εξακολουθείτε να μην μπορείτε να επιλύσετε το πρόβλημα, επικοινωνήστε με τον πάροχο της λύσης.

# Σημειώσεις

## Σημείωση για την έκδοση

Ιανουάριος 2016

Η ακόλουθη παράγραφος δεν ισχύει στις χώρες στις οποίες οι εν λόγω όροι είναι ασύμβατοι με το εθνικό δίκαιο: Η LEXMARK INTERNATIONAL, INC. ΠΑΡΕΧΕΙ ΤΟ ΠΑΡΟΝ ΕΓΧΕΙΡΙΔΙΟ "ΩΣ ΕΧΕΙ" ΧΩΡΙΣ ΚΑΝΕΝΟΣ ΕΙΔΟΥΣ ΕΓΓΥΗΣΗ, ΡΗΤΗ Ή ΣΙΩΠΗΡΗ, ΣΥΜΠΕΡΙΛΑΜΒΑΝΟΜΕΝΩΝ, ΕΝΔΕΙΚΤΙΚΑ ΤΩΝ ΣΙΩΠΗΡΩΝ ΕΓΓΥΗΣΕΩΝ ΠΕΡΙ ΕΜΠΟΡΕΥΣΙΜΟΤΗΤΑΣ Ή ΚΑΤΑΛΛΗΛΟΤΗΤΑΣ ΓΙΑ ΣΥΓΚΕΚΡΙΜΕΝΟ ΣΚΟΠΟ. Ορισμένες χώρες δεν επιτρέπουν την αποποίηση ρητών ή σιωπηρών εγγυήσεων σε συγκεκριμένες συναλλαγές και, συνεπώς, η παρούσα δήλωση μπορεί να μην έχει ισχύ για εσάς.

Το παρόν εγχειρίδιο είναι πιθανό να περιέχει ανακριβή τεχνικά στοιχεία ή τυπογραφικά σφάλματα. Οι περιεχόμενες πληροφορίες υπόκεινται σε περιοδικές αλλαγές. Οι δε αλλαγές ενσωματώνονται σε μεταγενέστερες εκδόσεις. Βελτιώσεις ή αλλαγές στα προϊόντα ή στα προγράμματα που περιγράφονται μπορούν να πραγματοποιηθούν οποτεδήποτε.

Οι αναφορές στην παρούσα έκδοση σε προϊόντα, προγράμματα ή υπηρεσίες δεν υποδηλώνουν την πρόθεση του κατασκευαστή να διαθέσει τα παραπάνω σε όλες τις χώρες στις οποίες δραστηριοποιείται. Οποιαδήποτε αναφορά του κατασκευαστή σε κάποιο προϊόν, πρόγραμμα ή υπηρεσία δεν γίνεται για να δηλώσει ή να υπονοήσει ότι μπορεί να χρησιμοποιηθεί μόνο το συγκεκριμένο προϊόν, πρόγραμμα ή υπηρεσία. Στη θέση αυτών, μπορεί να χρησιμοποιηθεί οποιοδήποτε λειτουργικά ισότιμο προϊόν, πρόγραμμα ή υπηρεσία δεν γιοταμα ή υπηρεσία δεν γινεται για να δηλώσει ότι μπορεί να χρησιμοποιηθεί μόνο το συγκεκριμένο προϊόν, πρόγραμμα ή υπηρεσία. Στη θέση αυτών, μπορεί να χρησιμοποιηθεί οποιοδήποτε λειτουργικά ισότιμο προϊόν, πρόγραμμα ή υπηρεσία δεν παραβιάζει κάποιο δικαίωμα πνευματικής ιδιοκτησίας. Η αξιολόγηση και η επαλήθευση της λειτουργίας σε συνδυασμό με άλλα προϊόντα, προγράμματα ή υπηρεσίες, εκτός αυτών που έχει καθορίσει ρητά ο κατασκευαστής, αποτελεί ευθύνη του χρήστη.

Για την τεχνική υποστήριξη της Lexmark, επισκεφθείτε τη διεύθυνση http://support.lexmark.com.

Για πληροφορίες σχετικά με αναλώσιμα και λήψεις, επισκεφτείτε τη διεύθυνση www.lexmark.com.

© 2016 Lexmark International, Inc.

Με την επιφύλαξη παντός δικαιώματος.

## **GOVERNMENT END USERS**

The Software Program and any related documentation are "Commercial Items," as that term is defined in 48 C.F.R. 2.101, "Computer Software" and "Commercial Computer Software Documentation," as such terms are used in 48 C.F.R. 12.212 or 48 C.F.R. 227.7202, as applicable. Consistent with 48 C.F.R. 12.212 or 48 C.F.R. 227.7202-1 through 227.7207-4, as applicable, the Commercial Computer Software and Commercial Software Documentation are licensed to the U.S. Government end users (a) only as Commercial Items and (b) with only those rights as are granted to all other end users pursuant to the terms and conditions herein.

## Εμπορικά σήματα

Η ονομασία Lexmark και το λογότυπο Lexmark είναι εμπορικά σήματα ή σήματα κατατεθέντα της Lexmark International, Inc. στις Ηνωμένες Πολιτείες ή/και σε άλλες χώρες.

Όλα τα λοιπά εμπορικά σήματα αποτελούν ιδιοκτησία των αντίστοιχων κατόχων τους.

# Ευρετήριο

#### Ε

Embedded Web Server πρόσβαση 6

## A

αντιμετώπιση προβλημάτων δεν μπορεί να προσδιοριστεί το αναγνωριστικό χρήστη 12 δεν υπάρχουν διαθέσιμες εργασίες εκτύπωσης για το χρήστη 13 σφάλμα άδειας χρήσης 11 σφάλμα εφαρμογής 11 απελευθέρωση εργασιών εκτύπωσης σε αναμονή 9 αρχείο ρύθμισης παραμέτρων εισαγωγή ή εξαγωγή 8 Ασφαλείς εργασίες εκτύπωσης σε αναμονή χρήση από τον εκτυπωτή 9 Ασφαλείς εφαρμογές ή λειτουργίες εμφάνιση στην αρχική οθόνη 7

## Δ

δεν επιτρέπεται η δημόσια πρόσβαση στην εφαρμογή 6 δεν επιτρέπεται στους χρήστες η προβολή εργασιών σε αναμονή 7 δεν μπορεί να προσδιοριστεί το αναγνωριστικό χρήστη 12 δεν υπάρχουν διαθέσιμες εργασίες εκτύπωσης για το χρήστη 13 διαγραφή εργασιών εκτύπωσης σε αναμονή 9

## Ε

εικονίδιο "Εργασίες σε αναμονή" αφαίρεση 7 εικονίδιο αρχικής οθόνης προσαρμογή 8 εικονίδιο εφαρμογής προσαρμογή 8 εισαγωγή αρχείου ρύθμισης παραμέτρων 8 εκτύπωση εργασιών σε αναμονή 9 εκτύπωση και αναμονή ενεργοποίηση 9 εξαγωγή αρχείου ρύθμισης παραμέτρων 8 επαλήθευση εργασιών εκτύπωσης 9 επανάληψη εργασιών εκτύπωσης 9 επισκόπηση 4 επιτρέπεται η πρόσβαση στην εφαρμογή 6 εργασίες εκτύπωσης μετατροπή σε ασφαλείς εργασίες εκτύπωσης σε αναμονή 7 εργασίες εκτύπωσης σε αναμονή απελευθέρωση 9 διαγραφή 9 τύποι 9 εργασίες σε αναμονή δεν επιτρέπεται στους χρήστες η προβολή 7 εκτύπωση 9 εφαρμογή δεν επιτρέπεται η δημόσια πρόσβαση σε 6 επιτρέπεται η πρόσβαση σε 6 ρύθμιση παραμέτρων 8

### I

ιστορικό αλλαγών 3

### Κ

κατάργηση του εικονιδίου "Εργασίες σε αναμονή" 7

## ٨

λίστα ελέγχων ετοιμότητα για μαζική εγκατάσταση 5 λίστα ελέγχων ετοιμότητας για μαζική εγκατάσταση 5

#### Μ

μετατροπή εργασιών εκτύπωσης σε ασφαλείς εργασίες εκτύπωσης σε αναμονή 7

## Π

παρακράτηση εργασιών εκτύπωσης 9 προσαρμογή εικονιδίου της εφαρμογής 8 πρόσβαση στην εφαρμογή δεν επιτρέπεται 6 επιτρέπεται 6 πρόσβαση στον Embedded Web Server 6 προστατευμένες λειτουργίες εμφάνιση στην αρχική οθόνη 7

#### Ρ

ρύθμιση παραμέτρων της εφαρμογής 8

#### Σ

σφάλμα άδειας χρήσης 11 σφάλμα εφαρμογής 11

### Т

τύποι εργασιών εκτύπωσης σε αναμονή 9